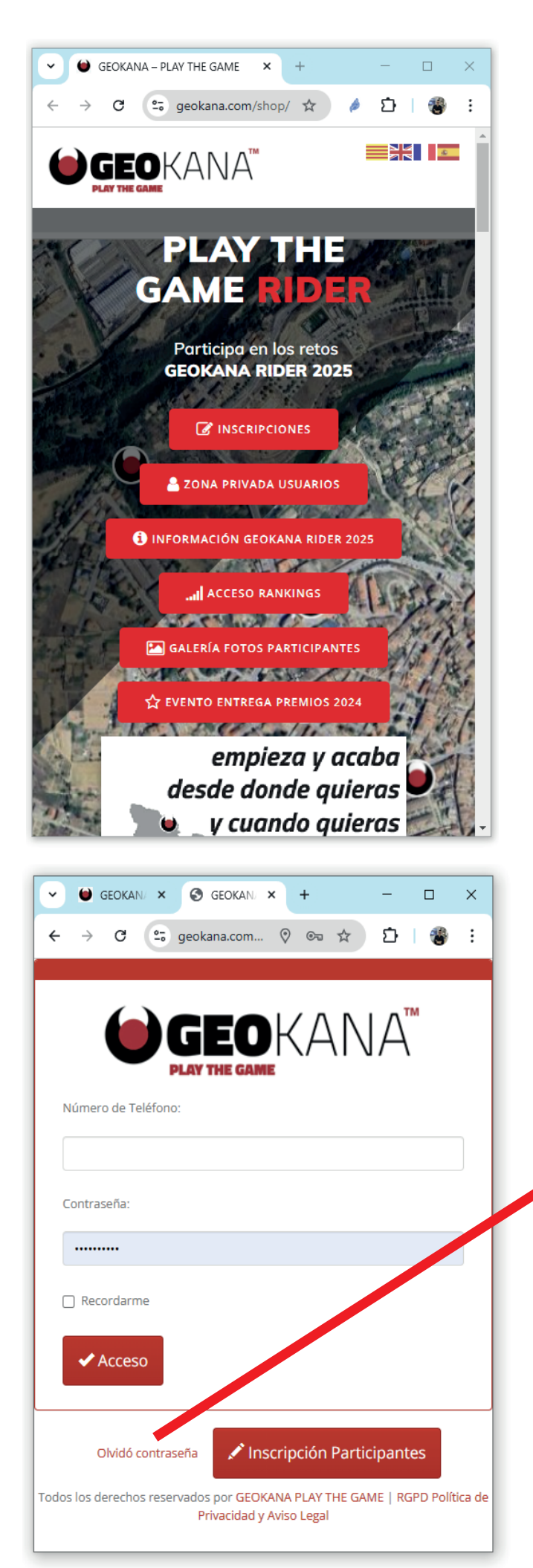

## Manual de Funcionamiento

### Registro de Puntos de Paso

Para registrar puntos de paso GEOKANA no hay que instalar ninguna App, solo hace falta un navegador web y entrar en la web:

### www.GEOKANA.com

En la pantalla de inicio encontraréis el botón de acceso a la **ZONA PRIVADA DE USUARIOS.** 

#### a zona privada usuarios

Para acceder debéis introducir vuestro número de teléfono y la contraseña.

En caso de no recordar la contraseña podéis clicar en "Olvidó contraseña", se abrirá un formulario que os pedirá el número de teléfono, y os enviará un email con un enlace para crear una nueva contraseña de acceso.

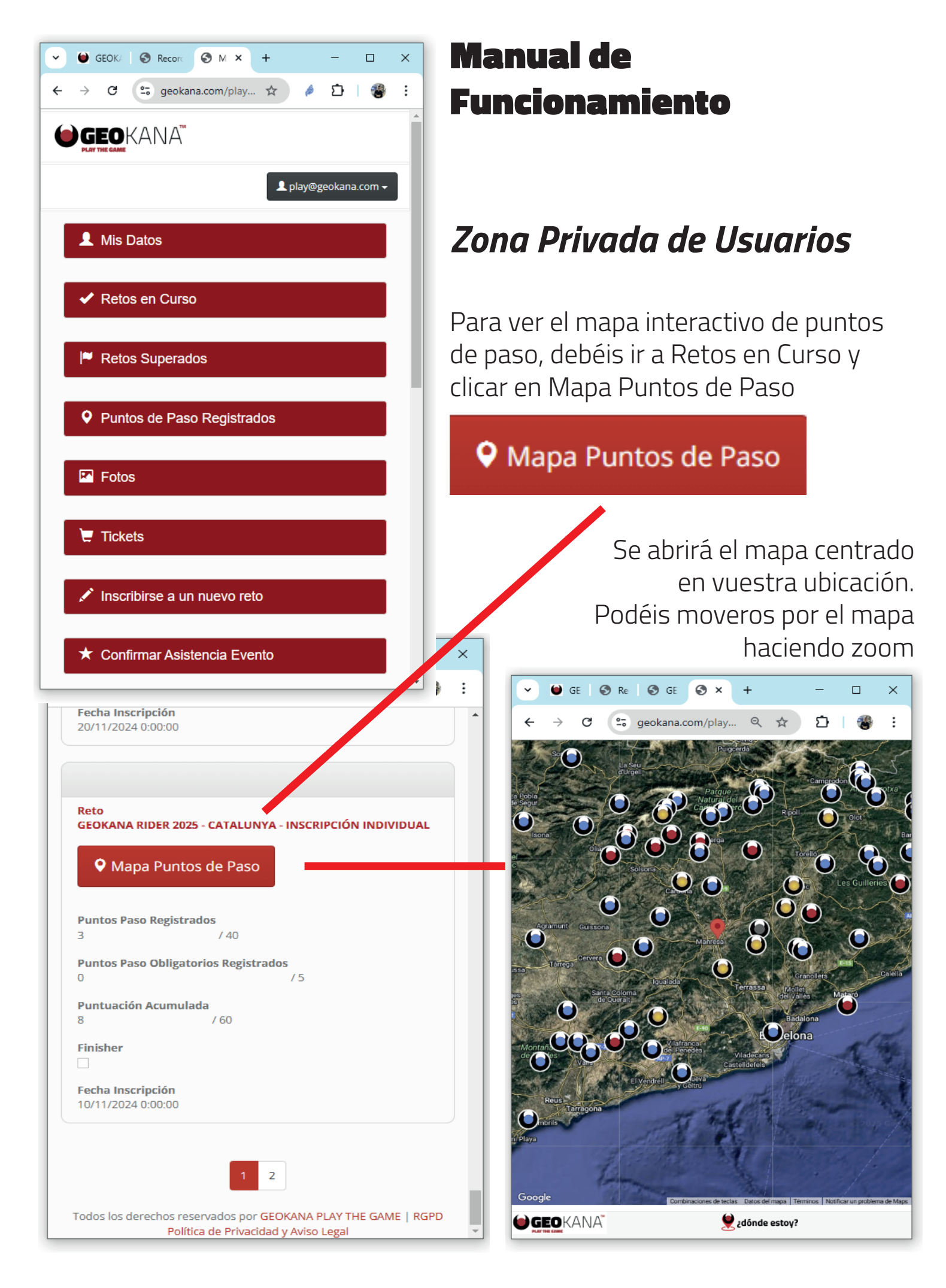

www.GEOKANA.com | play@geokana.com

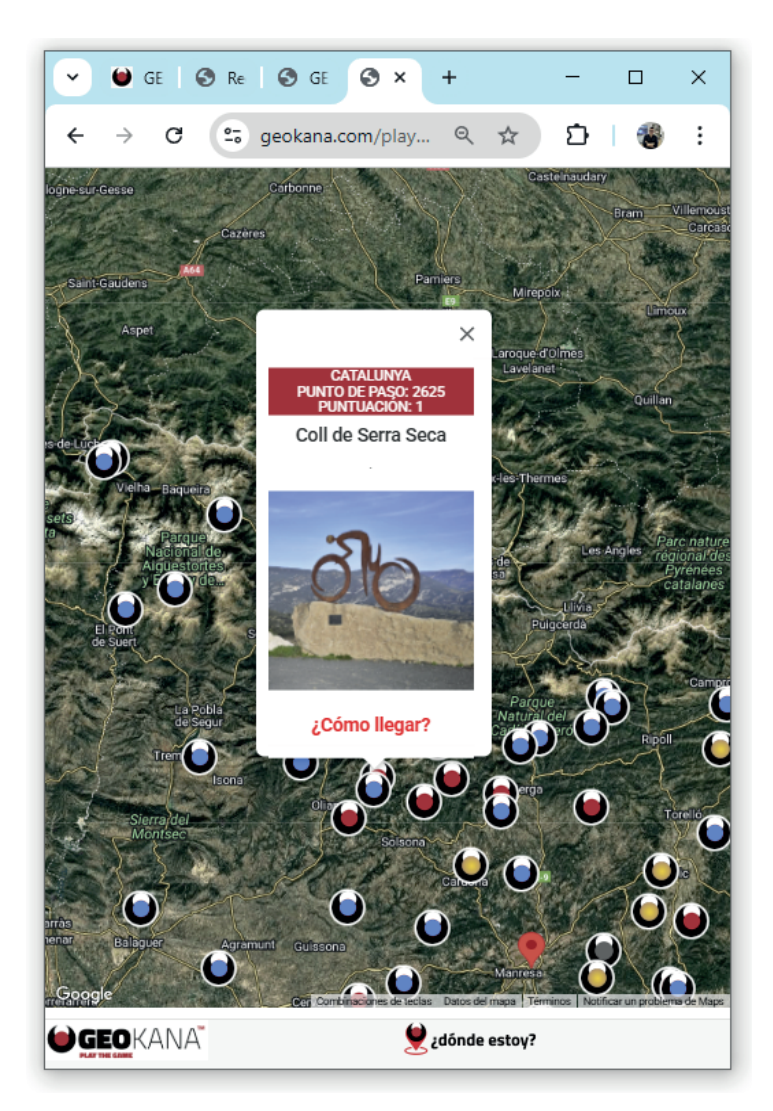

## Manual de Funcionamiento Mapa Interactivo

Al clicar en los iconos se abrirá un pop-up con la información del punto de paso: *NÚMERO DE PUNTO DE PASO* y *PUNTUACIÓN*.

### ¿Como registrar un punto de paso?

Cuando estemos físicamente a menos de 500m del punto en cuestión, debemos clicar en **¿dónde estoy?** para que se refresque nuestra posición dentro del mapa interactivo, y al clicar en el icono del punto de paso aparecerá el botón **REGISTRAR**.

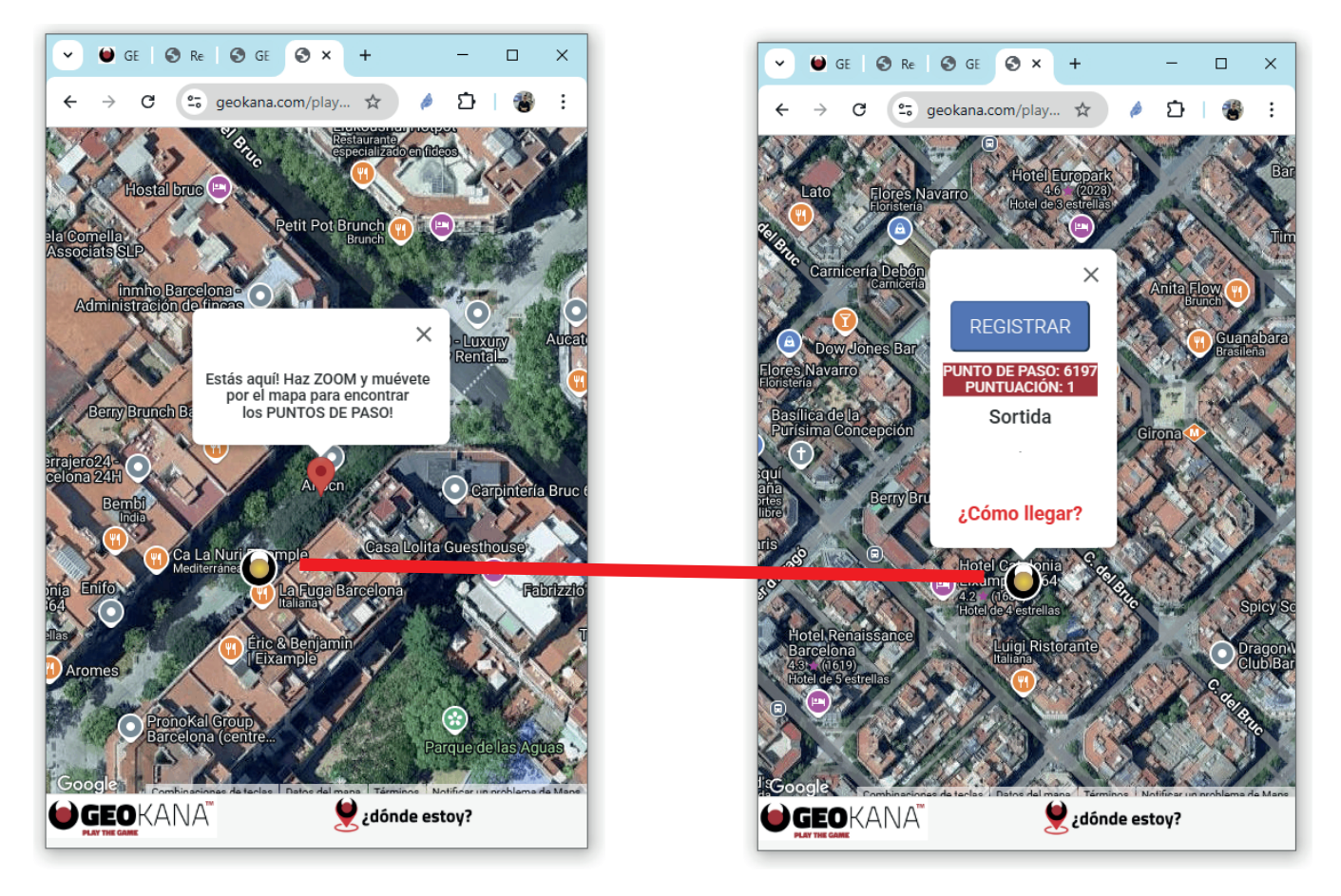

www.GEOKANA.com | play@geokana.com

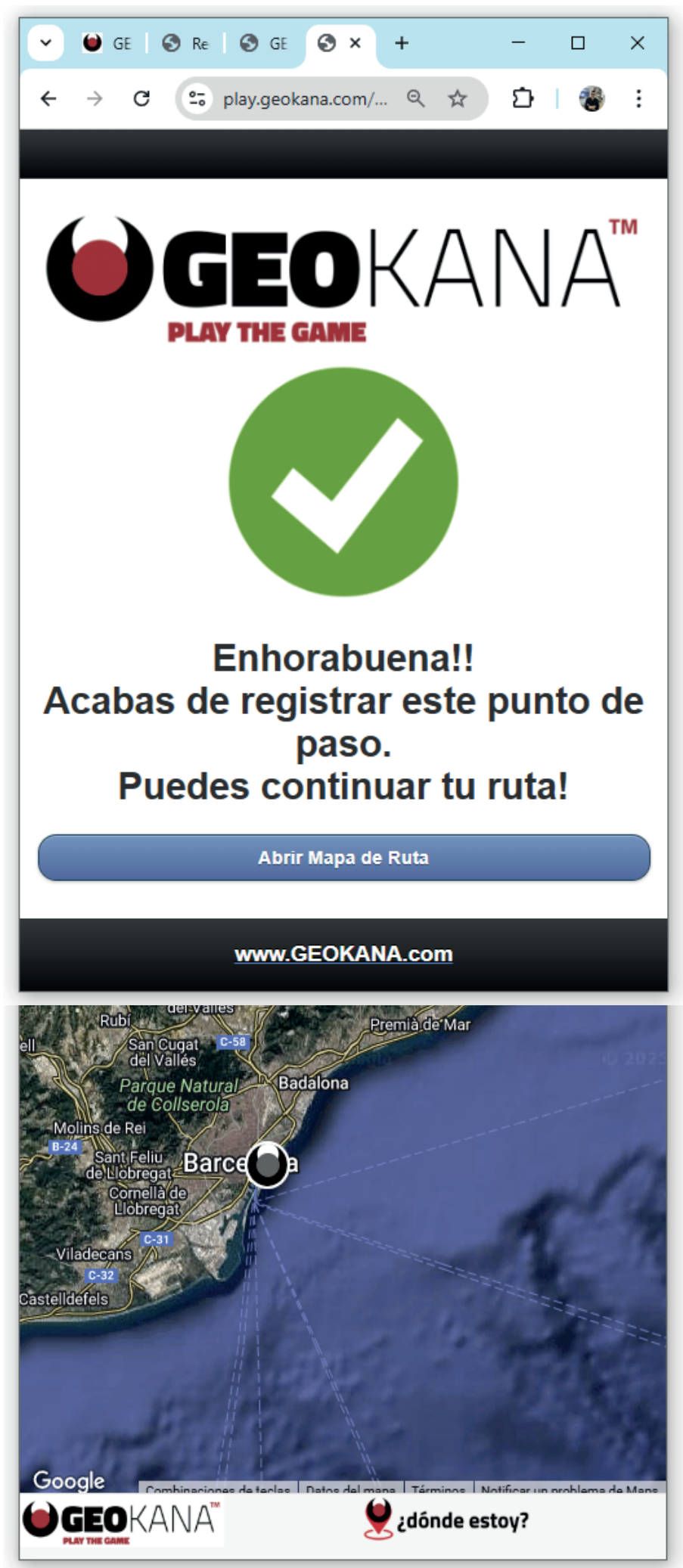

## Manual de Funcionamiento

# Registro Punto Paso

Al clicar en **REGISTRAR** nos aparecerá esta ventana indicando que el registro se ha realizado correctamente.

En el mapa interactivo veremos que el color del icono ahora es gris.

| ✓                                | × |
|----------------------------------|---|
| ← → C 😇 geokana.com/play ☆ 🤌 🗅 🔮 | ÷ |
|                                  | Â |
| L play@geokana.com ◄             |   |
| L Mis Datos                      |   |
| ✓ Retos en Curso                 |   |
| Retos Superados                  |   |
| Puntos de Paso Registrados       |   |
| Fotos                            |   |
| Tickets                          |   |
| 🖍 Inscribirse a un nuevo reto    | • |

# Problemas con la Geolocalización o cobertura Registro manual de puntos de paso

Si al clicar en ¿dónde estoy? no nos geolocaliza bien, al clicar en el icono del punto de paso no aparecerá el botón REGISTRAR, en ese caso podemos cerrar el navegador y volver a entrar o lo más fácil es hacernos una foto en la que nos veamos estando en el punto de paso y realizar el registro manual, para ello clicar en

#### Puntos de Paso Registrados

| <ul> <li>✓ GE S Re S GE S × + ×</li> <li>← → C S geokana.com/play ☆ A D S E</li> <li>✓ Registrar Punto de Paso Manualmente Borrar seleccionados</li> <li>PUNTOS DE PASO</li> <li>Mostrando 1 - 20 de 449 20 ✓</li> <li>G197 - Sortida</li> <li>Fecha Captura<br/>27/02/2025 17:25:11</li> <li>Registro Manual</li> <li>Puntos<br/>1</li> <li>Fotografía<br/>Reto<br/>CYCLOCAT LADIES &amp; GENTLEMEN</li> </ul>                                                                                                    |                           |                                |               |                          |               |        |     |   |
|----------------------------------------------------------------------------------------------------|---------------------------|--------------------------------|---------------|--------------------------|---------------|--------|-----|---|
| <ul> <li>← → C ⊆ geokana.com/play ☆ ♪ ♪   </li> <li>♥ Registrar Punto de Paso Manualmente</li> <li>PUNTOS DE PASO</li> <li>Mostrando 1 - 20 de 449 20 </li> <li>6197 - Sortida</li> <li>Fecha Captura<br/>27/02/2025 17:25:11</li> <li>Registro Manual</li> <li>Puntos<br/>1</li> <li>Fotografía</li> <li>Reto<br/>CYCLOCAT LADIES &amp; GENTLEMEN</li> </ul>                                                                                                    | 👻 ڬ GI                    | E 🛛 🕄 Re 🗌 🕄                   | GE 🔇 🗙        | +                        |               | _      |     | × |
| <ul> <li>▲ Constrained and the constraint of the constraint of the constraint o</li></ul> | $\leftarrow  \rightarrow$ | C 😳 geo                        | kana.com/play | ☆                        | ø             | Ď      | ۲   | : |
| • Registrar Punto de Paso Manualmente        Borrar seleccionados             • PUNTOS DE PASO           Mostrando 1 - 20 de 449           20             • G197 - Sortida           • G197 - Sortida           • Fecha Captura         27/02/2025 17:25:11             Registro Manual             • Puntos         1             • Fotografía           Reto         CYCLOCAT LADIES & GENTLEMEN                                                                                                    | GEC<br>PLAY THE GA        | <b>D</b> KANA"                 |               |                          |               |        |     | ^ |
| PUNTOS DE PASO Mostrando 1 - 20 de 449 20  General Sector Sector       | 🛛 Registi                 | rar Punto de Pas               | o Manualment  | e Borr                   | ar selec      | cionac | los |   |
| Mostrando 1 - 20 de 449       20         6197 - Sortida         Fecha Captura         27/02/2025 17:25:11         Registro Manual         Puntos         1         Fotografía         Reto         CYCLOCAT LADIES & GENTLEMEN                                                                                                    | PUNTO                     | S DE PASO                      |               |                          |               |        |     |   |
| G197 - Sortida<br>Fecha Captura<br>27/02/2025 17:25:11<br>Registro Manual<br>Puntos<br>1<br>Fotografía<br>Reto<br>CYCLOCAT LADIES & GENTLEMEN                                                                                                    |                           |                                | Mostrar       | ndo <b>1</b> - <b>20</b> | de <b>449</b> | 20     | ~   |   |
| 6197 - Sortida<br>Fecha Captura<br>27/02/2025 17:25:11<br>Registro Manual<br>Puntos<br>1<br>Fotografía<br>Reto<br>CYCLOCAT LADIES & GENTLEMEN                                                                                                    |                           |                                |               |                          |               |        |     |   |
| Fecha Captura         27/02/2025 17:25:11         Registro Manual         Puntos         1         Fotografía         Reto         CYCLOCAT LADIES & GENTLEMEN                                                                                                    | 6197 - S                  | ortida                         |               |                          |               |        |     |   |
| Registro Manual Puntos 1 Fotografía Reto CYCLOCAT LADIES & GENTLEMEN                                                                                                    | Fecha C<br>27/02/20       | a <b>ptura</b><br>025 17:25:11 |               |                          |               |        |     |   |
| Puntos<br>1<br>Fotografía<br>Reto<br>CYCLOCAT LADIES & GENTLEMEN                                                                                                    | Registro                  | o Manual                       |               |                          |               |        |     |   |
| Fotografía<br>Reto<br>CYCLOCAT LADIES & GENTLEMEN                                                                                                    | <b>Puntos</b><br>1        |                                |               |                          |               |        |     |   |
| Reto<br>CYCLOCAT LADIES & GENTLEMEN                                                                                                    | Fotogra                   | fía                            |               |                          |               |        |     |   |
|                                                                                                    | Reto<br>CYCLOC            | AT LADIES & GEN                | ITLEMEN       |                          |               |        |     |   |

#### Y luego clicar en **Registrar Punto de Paso Manualmente**

Seleccionar el Reto y el Punto de Paso *(ordenado por el NÚMERO DE PUNTO PASO del mapa),* añadir la foto y clicar en Registrar Punto de Paso.

Cuando accedamos al mapa interactivo veremos el icono registrado manualmente de color gris.